# FB200 INAV 和 BF 恢复默认调参

#### 警告: 不合理的调参会导致电机过热或损坏

- 1、出厂默认 INVA 调参固件: LDARC-FB200-INAV3.0-2021-07-14 固件.zip
- 2、Betaflight 调参固件: LDARC-FB200-BF 固件-20210720.zip
- 3、5通道: 解锁和锁定
- 4、6通道: 定高自稳和自稳模式
- 5、出厂默认 INVA 软件进行调参, 只需连接 S.BUS 类型接收机, 参照软件和遥控器辅助微调说

明校准遥杆中立位," Roll"," Pitch"," Yaw"的中立位值调到1500," Throttle" 值低于1000

|                    | Channel Map  |                    | RSSI Channel |   |
|--------------------|--------------|--------------------|--------------|---|
| 🖌 Ports            | AETR         | <b>~</b>           | Disabled     | ~ |
| Configuration      |              |                    |              |   |
| F-114-             | Roll [A]     | <u>15</u> 00       |              |   |
|                    | Pitch [E]    | 15 <mark>00</mark> |              |   |
| க் PID tuning      | Yaw [R]      | 1500               |              |   |
|                    | Throttle [T] | 885                |              |   |
| Ha Advanced Tuning | CH 5         | 1675               |              |   |
| C Programming      | СН 6         | 1500               |              |   |
|                    | CH 7         | 1500               |              |   |
| 📩 Receiver         | СН 8         | 1500               |              |   |
| 🖁 Modes            | CH 9         | <b>15</b> 00       |              |   |
|                    | CH 10        | 1500               |              |   |
| H Adjustments      | CH 11        | 15 <mark>00</mark> |              |   |
| A GPS              | CH 12        | 15 <mark>00</mark> |              |   |
|                    | CH 13        | 1500               |              |   |
| Mission Control    | CH 14        | 1500               |              |   |
| 📼 OSD              | CH 15        | 1 <u>5</u> 00      |              |   |
|                    | CH 16        | 1500               |              |   |
|                    | CH 17        | 1500               |              |   |
|                    | CH 18        | 1500               |              |   |

如需自行调节,请参考以下调参步骤:

## INAV 调参软件说明

1、INAV - Configurator 3.0.0 版本调参软件

下载地址: https://github.com/iNavFlight/inav-configurator/releases/tag/3.0.0)

2、INVA 飞控固件名称+默认调参配置: LDARC-FB200-INAV3.0-2021-07-14 固件.zip

3、打开 INVA 软件,按住飞控上的按钮,用 USB 线将飞控和电脑连接,进入 DFU 模式

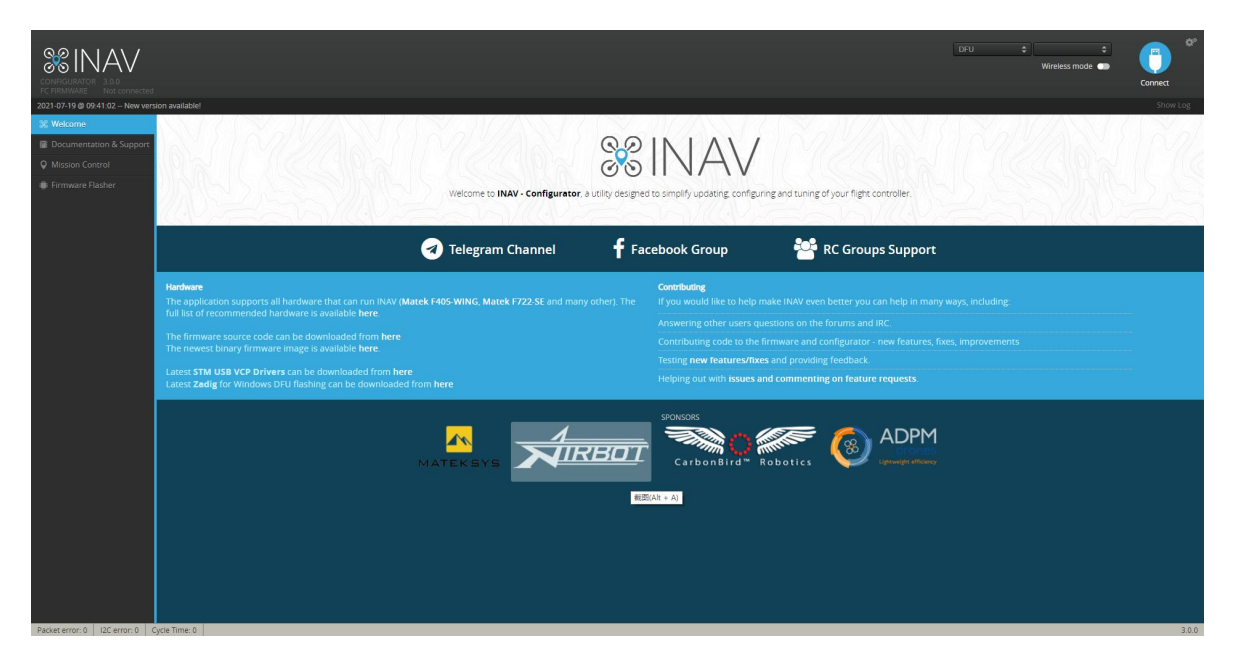

4、点击"A"加载已经下载好的固件

| <u> </u>                                                                                                    | DFU 🗘 🗘                                                                                                    |
|----------------------------------------------------------------------------------------------------|----------------------------------------------------------------------------------------------------|
| - <b>\</b> V                                                                                                    | Wireless mode 🕤                                                                                                    |
| ot connected                                                                                                    |                                                                                                    |
| 22 New Version available!                                                                                                    |                                                                                                    |
| & Support                                                                                                    | Select your board to see available online firmware releases - Select the correct firmware appropriate for your board.                                                                                                    |
| Choose a Firmware version                                                                                                    | Select firmware version for your board.                                                                                                    |
| No reboot sequence                                                                                                    | Enable if you powered your FC while the bootloader pins are jumpered or have your FC's BOOT button pressed.                                                                                                    |
| Full chip erase                                                                                                    | Wipes all configuration data currently stored on the board.                                                                                                    |
| Manual baud rate 256000 V                                                                                                    | Manual selection of baud rate for boards that don't support the default speed or for flashing via bluetooth.<br>Note: Not used when flashing via USB DFU                                                                                                    |
| Show unstable releases                                                                                                    | Show Release-Candidates and Development Releases.                                                                                                    |
|                                                                                                    | Warning                                                                                                    |
| Please do not try to flash near-NWM hardware with this firmware file<br>Do not disconnect the board or turn off your computer while flash<br>Neter: STN32 bootsoaker is stored in ROM, it cannot be brited<br>Neter: Auro-Connect is always disabled while you are inside firmware<br>Neter: May provide the a backup; some upgraded/downg/add<br>Neter: Hyou have problems flashing by disconnecting all cables for<br>Neter: When flashing boards than the aircriter your reactions.                                                                                                    | oter:<br>mg<br># flaner:<br>uil experies consignation:<br>uil experies consignation:<br>C PREAmpSHM, Science, etcl encure you have neal the USB Flacking sectors of the RAV manual and have the correct software and drivers installed                                                                                                    |
| Pieze do net try to flash nead-NW hand-NW handware with this formweat Hi<br>Do not lisesonnet: the businet of the undirigitized of the undirigitized of the undirigitised of the undirigitised of the undirigitiae of the undi                                        | oter:<br>ng<br>filtable:<br>In line provide configuration.<br>In SPR Config Tolkni, Spanky, Colloriface, etcl ensure you have read the USB Raching section of the INAV manual and have the correct software and drivers installed<br>hing a binary for the wrong target can cause bad things to happen.                                                                                                    |
| Please do not try to flash new-NWV hardware with this formware HD<br>Do not discensent the back of the und region compare while fash<br>Nete: STA22 bootsdark is stored in RAM, it cannot be brieket.<br>Nete: Advance the stark of addaed while your and the firmus<br>Nete: Mare sure you have a backup some upgeheddinging pack<br>Nete: When fashing boards that have directly connected USB soot<br>Nete: When fashing boards that have directly connected USB soot<br>Nete: When fashing boards that have directly connected USB soot                                                                                                    | oter:<br>mg<br>#laner:<br>in lege Construction<br>in lege Construction<br>Construction of the second second of the second of the MAV manual and have the correct software and drivers installed<br>htmg a binary for the second second things to happen.<br>Recovery / Loss communication                                                                                                    |
| Please do not try to flash nea-NAV hardware with this fimmwell to<br>Do not listennest the back of true off your compare which fash<br>Nets: TAU2 backdark is stored in RAM, is cannot be brieked.<br>Nets: Mais backdark is stored in RAM, is cannot be brieked.<br>Nets: Mais backdark is stored in RAM, is cannot be brieked.<br>Nets: Which flashing to document gradiest here in the finmes<br>Nets: Which flashing boards that here directly connected US backdark<br>(Nets: Which flashing boards that here directly connected US backdark<br>(Nets: Which flashing boards that here directly connected US backdark<br>(Nets: Which flashing boards that here directly connected US backdark<br>(Nets: Which flashing boards that here directly connected US backdark<br>(Nets: Which flashing boards that here directly connected US backdark<br>(Nets: Prove of the store store store store that the store<br>Prove of<br>Endets Not entod store store and aboard the rest of<br>(Nets: Backdark (Nets) and (Nets) (Nets)<br>(Nets) (Nets) (Nets) (Nets) (Nets)<br>(Nets) (Nets) (Nets) (Nets) (Nets) (Nets)<br>(Nets) (Nets) (Nets) (Nets) (Nets) (Nets) (Nets) (Nets)<br>(Nets) (Nets) (Nets) (Nets) (Nets) (Nets) (Nets) (Nets) (Nets) (Nets) (Nets)<br>(Nets) (Nets) (Nets) (Nets) (Nets) (Nets) (Nets) (Nets) (Nets)<br>(Nets) (Nets) (Net | ther:<br>If shope:<br>If shope:<br>If s |
| Please do not ny to flash nea-NWA hardware with this fimmeter lib<br>Do not licensent: the back of true of flyar compare while fash<br>New: ITAU2 backback is special in RAM, it cannot be brieflet.<br>New: Make survey to have a backup, special and with you are backback<br>New: When fitting backback with your backback block of the<br>New: When fitting backback with your backback block of the<br>New: When fitting backback block of the special acides for<br>New: When fitting backback block of the special acides for<br>New: When fitting backback block block block block block block block<br>New: When fitting backback block block bl                | ne:                                                                                                    |
| Pleake do not try to flash nea-NAV Antower with this fimmate flat<br>Do not discenser the back of true of flyar compare with fash<br>Nee: 51X2 Doctobader is stored in RAM, it cannot be brieked.<br>Nee: Analy compare 1 availage databed with your an ender fimma<br>Nee: Make survey of hank a backup some upgrade/dolomp grader.<br>Nee: Wren finang goods that there endery connected US soci<br>UNPORTWY. Ensure you fach a flat appropriate for your target F.RA<br>Poer off<br>Poer off<br>Poer off<br>Poer off<br>Poer off<br>Poer off<br>Poer off Societa and Poer Insure (Societa Analysis)<br>Poer off<br>Poer of the BOOT poer a hold Soci Dutton<br>Poer off<br>Poer of the BOOT poer of hold Poer Insure. Con-<br>Poer off<br>Poer of the BOOT poer of hold Poer Insure.<br>Poer off<br>Poer of the BOOT poer of hold Poer Societa<br>Poer of the BOOT poer of hold Poer off<br>Poer of the Societa and Padig fragmend calce USA Pader<br>Poer of Land WIAT Born for a flat Boot poer to the Societa Societa<br>Poer off Societa and Padig fragmend back rate flapeding<br>Poer off<br>Poer off<br>Poer of the Societa and Padig fragmend back rate flapeding<br>Poer of the Societa and Padig fragmend back rate flapeding<br>Poer of the Societa and Padig fragmend back rate flapeding<br>Poer on tacking USD poer flapeding<br>Poer on tacking USD poer Poer Poer Poer On tacking USD Poer Poer<br>Poer on tacking USD Poer Poer Poer Poer Poer Poer Poer Poer                                                                                                    | and many and a set of the second and a set of the second and a set of the seco                                                                                                    |
| Please do not try to flash near-NAV Antowne with this fimmwere fluct<br>Denot discensere: the backness of the submersion of the methyder. In the submersion of the submersion of                                         | afisher:<br>If Hope you configuration.<br>Sey 2F Chet, if you foodong, upgaale chores, upgaale chores, upgaale cho                                                                                                    |

5、点击"B"烧写固件直到进度条显示烧录成功。

|                                                                                                    | DFU \$                                                                                                    |  |
|----------------------------------------------------------------------------------------------------|----------------------------------------------------------------------------------------------------|--|
|                                                                                                    | Wireless mode                                                                                                    |  |
|                                                                                                    |                                                                                                    |  |
| rsion available!                                                                                                    |                                                                                                    |  |
| Choose a Board                                                                                                    | Select your board to see available online firmware releases - Select the correct firmware appropriate for your board.                                                                                                    |  |
| Choose a Firmware version                                                                                                    | Select firmware version for your board.                                                                                                    |  |
| No reboot sequence                                                                                                    | Enable if you powered your FC while the bootloader pins are jumpered or have your FC's BOOT button pressed.                                                                                                    |  |
| Full chip erase                                                                                                    | Wipes all configuration data currently stored on the board.                                                                                                    |  |
| Manual baud rate 256000 V                                                                                                    | Manual selection of baud rate for boards that don't support the default speed or for flashing via bluetooth.<br>Note: Not used when flashing via USB DFU                                                                                                    |  |
| Show unstable releases                                                                                                    | Show Release-Candidates and Development Releases.                                                                                                    |  |
|                                                                                                    |                                                                                                    |  |
| Piese do not by to flash non-NAM hardware with the firmware flash<br>Do not discented: the bold of turn eff your compare while final<br>Net: TIJJ 20 condenies in safety of 0.00 councet be bold.<br>Net: who comes is always calable while you are include the<br>Net: Hardware you have a boldur, one upgrades/downgrades will<br>Net: (fiyu have problem fashing try disconcerula) al advis<br>Net: Who man this boards that have direct your result. Use solar<br>Net: Who man this boards that have direct your result. Use solar<br>Net: Who maint boards that have direct your result.                                                                                                    | Narring<br>NF:<br>16-<br>Teather<br>I weep your configuration.<br>I weep your configuration.<br>I weep your configuration.                                                                                                    |  |
| Prese do not by to flash new-NAM hardware with this firmware flash<br>Do not discovered: the board or ware off your compare while flash<br>News CH32 board over a storem in RNA is carrowed to invide<br>News CH32 board of the store of the store of the store<br>News CH32 board of the store of the store of the store<br>News (File) to have posteriors flashing try of scorectoring all carbos from<br>News (File) to have posteriors flashing try of scorectoring all carbos from<br>News (File) to have posteriors flashing try of scorectoring all carbos from<br>News (File) to have posteriors flashing try of scorectoring all carbos from<br>News (Win Store) flashing flashing try of scorectoring all carbos flashing<br>News (Win Store) flashing flashing flashin                                                                                                    | Name<br>Name<br>Sature<br>I way pur configuration.<br>I way pur configuration.<br>I way pur configuration.<br>I gain Randing RMM, Static Collindras, etca insura you have raided the USB Raching section of the IRVV manual and have the correct software and drivers installed<br>ing a Drivery for the wrong target can cause bad things to happen.                                                                                                    |  |
| Prese do not by to flash <b>nex-NAN</b> hardware with this firmware flash<br>Do not <b>disease</b> . The board of ware <b>df</b> your compare while flash<br><b>Nere:</b> 51/023 bootseed in stored on ROM, it centrot be bricked.<br>Nere: Strukt Schwarts Stallware Scale and the store bear inder<br><b>firmware</b> . The stored of the store of the store of the store of the<br><b>Nere:</b> (the stored of the stored of the stored of the stored of the<br><b>Nere:</b> (the stored of the stored of the stored of the stored of the<br><b>Nere:</b> (the stored of the stored of the stored of the stored of the<br><b>Nere:</b> When stored parent the three stored of commerce USB scored<br><b>INPORTRATE</b> . Ensure you fash a file apopprivate for your target. Rush                                                                                                    | ner.<br>ne.<br>ne.<br>for the second second                   |  |
| Please do not by to flash new-NAM hardware with this firmware flash<br>Do not discovered the load of starn off your compare while flash<br>News 5132 Doalarser issuent in RNX Loarnable kristical<br>News CALL Doalarser issuent in RNX Loarnable kristical<br>News Auto-Connect is always baseled with you are into the form<br>the start of the start of the start of the start of the start<br>News With Table to the start of the start of the start of the start<br>News With Table to the start of the start of the start of the start<br>News With Table you fash a file appropriate for your tagte. Filsh<br>With the start of the start of the start of the start of the starts of the starts of the s                                                                                                    | Inter in the second second sec                         |  |
| Prese do not by to flash new-NAM hardware with this firmware flash<br>Do not disconnect the board of twar mell your compare while flash<br>Heres ST812 board bare at stored in Africa, cannot be kristen<br>Heres Auto-Connect Is always backets when you are more for timore<br>Here Main bare you whas backing board generationary and bare<br>Meet (P) you have podelens flamming try documented (B) backets<br>Here Main bare you whas backing board<br>Here Main bare growth at bare document and backet form<br>here White Instrume your stars in a fire appropriate for your target. Fash<br>HERORFART: Ensure you fash a fire appropriate for your target. Fash<br>Pypui have loss communication with your board follow these steps to<br>a fasher for moons sequencer, enable "Au' of parears?                                                                                                    | Intering Intering Int                         |  |
| Presse do not by to flash new-NAM hardware with this firmware flash<br>Do not disconnect the load of user will your compare have flash<br>News 51120 control and the second second second second second<br>the second second second second second second second second<br>News Mark Second Second second second second second second<br>News Mark Second Second Second Second Second Second<br>News Mark Second Second Second Second Second Second<br>News Mark Second Second Second Second Second Second<br>News Mark Second Second Second Second Second Second<br>News Mark Second Second Second Second Second Second<br>News Mark Second Second Second Second Second Second<br>News Mark Second Second Second Second Second Second<br>Second Second Second Second Second Second Second<br>Second Second Second Second Second Second Second Second<br>Second Second Seco                                                                | ne.<br>14.<br>15.<br>16.<br>16.<br>16.<br>16.<br>16.<br>16.<br>16.<br>16                                                                                                    |  |
| Please do not by to flash new-NAM hardware with this firmware flash<br>Do not discovered the load of strand eff your compare while flash<br>News 51320 councils always database while you are mostly on the flash<br>News 51320 councils always database while you are most firmware<br>News Mark 2000 while a backup constrained and used to in<br>strate two flash power and strategies and the provide the<br>News Mark 2000 while a backup constrained and used to in<br>News Mark 2000 while a backup constrained and used to in<br>News Mark 2000 while a backup constrained and the<br>News Mark 2000 while a backup constrained and the<br>News Mark 2000 while a backup constrained and the<br>News Mark 2000 while the strate strate the<br>Plasma off the<br>Plasma off the<br>News off the News Mark 2000 while the<br>News off the News Mark 2000 while the<br>News off the<br>News off the News Mark 2000 while the<br>News off the<br>News off the News Mark 2000 while the<br>News off the<br>News off the News News News News News News News New                                                                                                    |                                                                                                    |  |
| Prese do not by to flash new-NAM hardware with this firmware flash<br>Do not disconnect the load of tware off your compare while flash<br>Heres SH32 boards are stated in RNA is carried to kristica<br>Missee knuck-connect is always backets when you are more to<br>make the load on the load back the state of the state<br>Missee (Figu have posters flash wire disconnecting al collect from<br>these with instance growth as backing board<br>instance and the state of the state of the state of the<br>Missee (Figu have posters flash wire disconnecting al collect from<br>these the fill boards and the state of the state of the<br>Missee (Figu have posters flash wire disconnecting al collect from<br>these the fill boards on the state of the state of the<br>Missee fills for allocate states wire filled for the states to<br>make the fill board post of not discon that<br>the states of the states of the states of the states states to<br>the states of the states of the states of the states (the states of the<br>disconnecting allocates of the states of the states (the states of the<br>disconnecting allocates of the states of the states (the<br>disconnecting allocates of the states of the states (the<br>disconnecting allocates of the states of the states (the<br>disconnecting allocates of the states of the states (the<br>disconnecting allocates of the states of the states (the<br>disconnecting allocates of the states of the<br>disconnecting allocates of the states of the<br>disconnecting allocates of the states of the<br>disconnecting allocates of the states of the<br>disconnecting allocates of the states of the<br>disconnecting allocates of the states of the<br>disconnecting allocates of the states of the<br>disconnecting allocates of the states of the<br>disconnecting allocates of the states of the<br>disconnecting allocates of the states of the<br>disconnecting allocates of the<br>disconnecting allocates of the<br>disconnecting allocates of the<br>disconnecting allocates of the<br>disconnecting allocates of the<br>disconnecting allocates of the<br>disconnecting allocates of the<br>disconnecting allocates o                                                                   | Inc.  Inc. Inc.                                                                                                    |  |
| Please do not by to flash new-NAM hardware with the firmware flash<br>Do not disconnect the load of oran eff your compare while flash<br>Please Shift2 observations in stand in All All Caronite to Initial<br>Reset. Shift2 observations in stand in All All Shift Shift Shif                                                                                                    | In advertise  Takater  Takater  Takate                          |  |
| Please do not by to flash new-NAM hardware with this firmulae flash<br>Do not discovered the load of tran of figure compare while flash<br>News 1932 Do not please in stores in RNA in Carona be trivial.<br>News 1932 Do load and the load of the load of the<br>News 1932 Do load and the load of the<br>News 1932 Do load of the load of the<br>News 1932 Do load of the<br>News 1932 Do load of the<br>News 1932 Do load of the<br>News 1932 Do load of the<br>News 1932 Do load of the<br>News 1932 Do load of the<br>News 1933 Do load of the<br>News 1933 Do load of the<br>News 1933 Do load of the<br>News 1933 Do load of the<br>News 1933 Do load of the<br>News 1933 Do load of the<br>News 1933 Do load of the<br>News 1933 Do load of the<br>News 1933 Do load of the<br>News 1933 Do load of the<br>News 1933 Do load of the<br>News 2033 Do load of the<br>News 2033 Do load of the<br>New |                                                                                                    |  |
| Press do not by to flash new-NAM hardware with the formater band<br>bond dissemble the load of the methy our compare while flashin<br>Reset SH32 downstream statem in RMX (a result be true).<br>The set of the set of the set of the set of the set of the set<br>set of the set of the set of the set of the set of the set<br>set of the set of the set of the set of the set of the set<br>set of the set of the set of the set of the set of the<br>set of the set of the set of the set of the set sets to<br>a set of the set of the set of the set of the set sets to<br>a set of the set of the set of the set of the set sets to<br>a set of the set of the set of the set of the set sets to<br>a set of the set of the set of the set of the set sets to<br>a set of the set of the set of the set of the set of the set<br>of the set of the set of the set of the set of the set of the<br>set of the set of the set of the set of the set of the set<br>of the set of the set of the set of the set of the set of the<br>set of the set of the set of the set of the set of the set<br>of the set of the set of the set of the set of the set of the<br>set of the set of the set of the set of the set of the set of the<br>set of the set of the set of the set of the set of the set of the<br>set of the set of the set of the set of the set of the set of the<br>set of the set of the set of the set of the set of the set of the<br>set of the set of the set of the set of the set of the set of the<br>set of the set of the set of the set of the set of the set of the<br>set of the set of the set of the set of the set of the set of the<br>set of the set of the set o                                                                      | In a contract of the second of the Vir namual in the second of the line vir namual and have the correct of have and drivers installed in the second of the line virg a context of the words target can cause based things to happen.  Receivery / Last communication  restore communication  restore communication  restore communication  restore communication  restore communication                                                                                                    |  |
| Place do not by to flash new-NAM hardware with the firmware flash<br>Do not disconnect the load of oran off your compare while flash<br>News CHU2 down as block, point a global down and you are not be<br>news CHU2 down as a block, point aglobal down point<br>News CHU2 down as a block, point aglobal down point<br>of the second second and the second second second second<br>News CHU2 down as a block, point aglobal down point<br>News CHU2 down as a block, point aglobal down point<br>News CHU2 down as a block, point aglobal down point aglobal<br>News CHU2 down as a block, point a file appropriate for your raget. Rest<br>News CHU2 down you fan a file appropriate for your raget. Rest<br>Hardware you fan a file appropriate for your raget. Rest<br>Hardware you fan an one your board follow their steps to<br>make the file of point or net down the town.<br>Block and the file of point of the down the second<br>second second point or net down the second second second<br>Block and the second second second second second second<br>second second point or net down the second second second<br>second second point or net down the second second second<br>second second point or net down the second second second<br>second second point or net down the second second second<br>second second point point of the second second second second<br>second second point or net down the second<br>second second point point of the second second second second second<br>second second point point of the second second secon                                                                         | Indexe, Tablet, Tablet, Collocates, etc. and an exact bulk Backing section of the IRAV manual and have the correct software and drivers installed<br>ing a Brany for the worng target can cause back thights having section of the IRAV manual and have the correct software and drivers installed<br>ing a Brany for the worng target can cause back thights havings section of the IRAV manual and have the correct software and drivers installed<br>ing a Brany for the worng target can cause back thights havings section of the IRAV manual and have the correct software and drivers installed<br>installed to the worng target can cause back things in havings in the IRAV manual and have the correct software and drivers installed<br>installed to the worng target can cause back things in havings in the IRAV manual and have the correct software and drivers installed<br>installed to the worng target can cause back things in havings in the IRAV manual and have the correct software and drivers installed<br>installed to the worng target can cause back things in the IRAV manual and have the correct software and drivers installed<br>installed to the worng target can cause back things in the IRAV manual and have the correct software and drivers installed<br>installed to the worng target can cause back things in the IRAV manual installed<br>installed to the worng target can be added to the IRAV manual and have the correct software and drivers installed<br>installed to the worng target can be added to the IRAV manual installed<br>installed to the worng target can be added to the IRAV manual installed to the IRAV manual installed to the IR |  |
| Place do not by to flash new-NAM hardware with this firmulae flash<br>Do not discovered the load of them off your compare while flash<br>New Shardware Shardware Shardware New Shardware New                                                                                                    | In provide a set of the set of the set of t                          |  |

### Betaflight 调参软件说明

1、请前往下载飞控固件+默认调参配置: LDARC-FB200-BF 固件-20210720.zip

https://www.ldarc.com/LDARC FB200PNP EN.html

2、打开 BF 调参软件,按住飞控上的按钮,用 USB 线将飞控和电脑连接,进入 DFU 模式

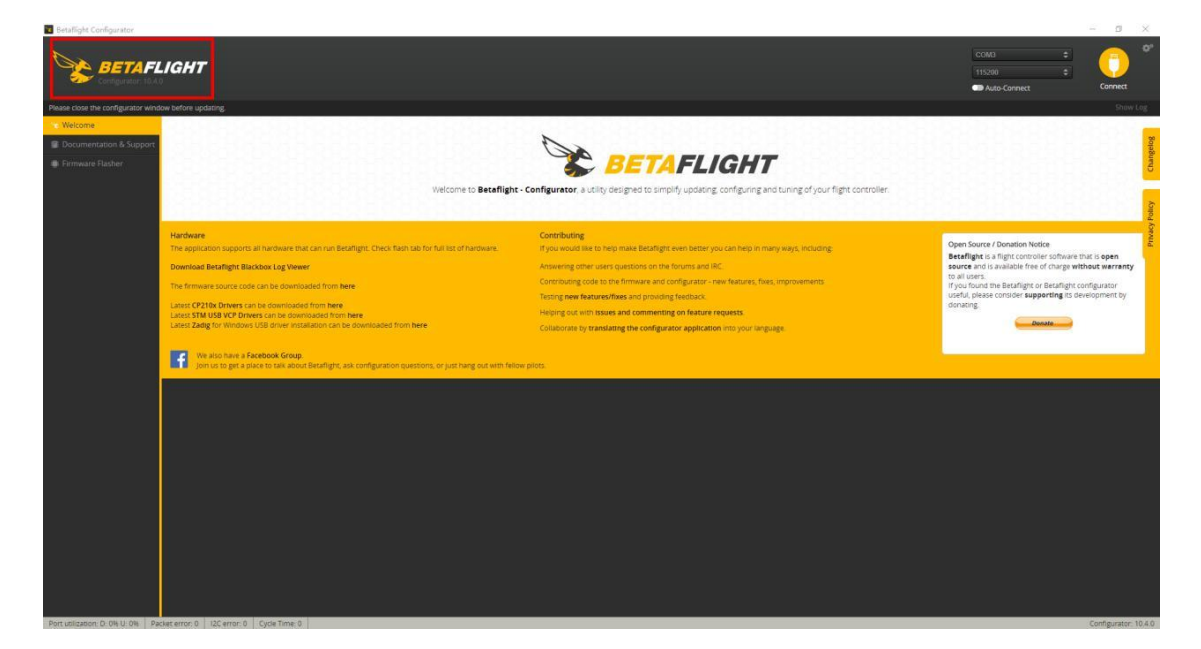

### 1、点击"A"加载已经下载好的固件

| Betaflight Configurator        |                                                                                                    |                                                                                                    |                                                                                                    |                                                                       |                                        |                   |                                |        | - 0 X                |
|--------------------------------|----------------------------------------------------------------------------------------------------|----------------------------------------------------------------------------------------------------|----------------------------------------------------------------------------------------------------|-----------------------------------------------------------------------|----------------------------------------|-------------------|--------------------------------|--------|----------------------|
| BETAF                          | LIGHT                                                                                                    |                                                                                                    |                                                                                                    |                                                                       |                                        |                   | COM3<br>115200<br>Auto-Connect | •      | Connect              |
| 021-07-07 @ 11-20-01 Using c   | ached release information for firmware releases.                                                                                                    |                                                                                                    |                                                                                                    |                                                                       |                                        |                   |                                |        |                      |
|                                | -                                                                                                    |                                                                                                    |                                                                                                    |                                                                       |                                        |                   |                                |        |                      |
|                                | Show unstable releases                                                                                                    |                                                                                                    | Show release candidates in a                                                                                    | idalition to stable releases                                          |                                        |                   |                                |        |                      |
| Firmware Flasher               | STM32F411                                                                                                    | •                                                                                                    | Select your board to see avail                                                                                  | lable online firmware releases - Select the correct fi                | mware appropriate for your board.      |                   |                                |        |                      |
|                                | Choose a Firmware version for STM32F411                                                                                                    |                                                                                                    | Select firmware version for ye                                                                                  | our board.                                                            |                                        |                   |                                |        |                      |
|                                | No reboot sequence                                                                                                    |                                                                                                    | Enable if your FC is in boot m                                                                                  | node. i.e. if you powered on your FC with the bootlou                 | der pins jumped or whilst holding your | FC's BOOT button. |                                |        |                      |
|                                | Full chip erase                                                                                                    |                                                                                                    | Wipes all configuration data of                                                                                 | currently stored on the board.                                        |                                        |                   |                                |        |                      |
|                                | Manual baud rate 256000 •                                                                                                    |                                                                                                    | Manual selection of baud rate<br>Note: Not used when flashing                                                   | e for boards that don't support the default speed or<br>g via USB DFU | for flashing via bluetooth.            |                   |                                |        |                      |
|                                |                                                                                                    | _                                                                                                    |                                                                                                    |                                                                       |                                        |                   |                                |        |                      |
|                                | IMPORTANT: Ensure you flash a file appropriate f                                                                                                    | or your target. Flashing a                                                                                                    | a binary for the wrong target can cause I                                                                       | bad things to happen.                                                 |                                        |                   |                                |        |                      |
|                                |                                                                                                    |                                                                                                    |                                                                                                    |                                                                       |                                        |                   |                                |        |                      |
|                                | <ul> <li>Provide Ball</li> <li>Entable To Protocol sequences, enable Table 10</li> <li>Entable To Protocol sequences, enable Table 10</li> <li>pumper The BOCT prisis or hold BOCT burner</li> <li>Power on Lactivey LGD with CTB and if done</li> <li>Class configuration. Close all running rhomo-<br/>Revisione BOCT burner Synger. Chas and enable 10</li> <li>Power on Lactivey LLD should Rush.</li> <li>Connect commandy.</li> </ul> | orow these seeps to ress<br>ap erase!<br>t correctly).<br>Id (see USB Flashing sect<br>a instances, Close all Chris<br>saud rate if specified in yo | ton of Betafight manual).<br>ton of Betafight manual).<br>rome apps, Restart Configurator.<br>our FC's manual). |                                                                       |                                        |                   |                                |        |                      |
|                                |                                                                                                    |                                                                                                    |                                                                                                    |                                                                       |                                        |                   |                                |        |                      |
|                                |                                                                                                    |                                                                                                    |                                                                                                    | Please load firmware file                                             |                                        |                   |                                |        |                      |
|                                |                                                                                                    |                                                                                                    |                                                                                                    |                                                                       |                                        | Bash Domains      | Load Firmware Mollor           | Load F | rmware Rocall        |
|                                |                                                                                                    |                                                                                                    |                                                                                                    |                                                                       |                                        | president and a   | Constant of the Constant       |        |                      |
| bit utilization: D: 04 U: 04 P | Packet error: 0   12C error: 0   Cycle Time: 0                                                                                                    |                                                                                                    |                                                                                                    |                                                                       |                                        |                   |                                | 4      | Configurator: 10,4.0 |

2、点击"B"烧写固件直到进度条显示烧录成功。

| Betaflight Configurator     |                                                                                                    |                                                                                                    |                                                                                                    |                                        |                   |                        | - 0 ×                 |
|-----------------------------|----------------------------------------------------------------------------------------------------|----------------------------------------------------------------------------------------------------|----------------------------------------------------------------------------------------------------|----------------------------------------|-------------------|------------------------|-----------------------|
| BETA                        | FLIGHT                                                                                                    |                                                                                                    |                                                                                                    |                                        |                   | COMO<br>115200         | e of                  |
| 2021-07-07 @ 11-20-01 Using | cached release information for firmware releases.                                                                                                    |                                                                                                    |                                                                                                    |                                        |                   |                        |                       |
|                             |                                                                                                    |                                                                                                    |                                                                                                    |                                        |                   |                        |                       |
|                             | Show unstable releases                                                                                                    | Show release candidate                                                                                                    | s in addition to stable releases                                                                     |                                        |                   |                        |                       |
| Firmware Flasher            | STM32F411 •                                                                                                    | Select your board to see                                                                                                    | e available online firmware releases - Select the correct fir                                        | nware appropriate for your board.      |                   |                        |                       |
|                             | Choose a Firmware version for STM32F411 •                                                                                                    | Select firmware version                                                                                                    | for your board.                                                                                      |                                        |                   |                        |                       |
|                             | No reboot seguence                                                                                                    | Enable if your FC is in bo                                                                                                    | pot mode. i.e. if you powered on your FC with the bootload                                           | ler pins jumped or whilst holding your | FC's BOOT button. |                        |                       |
|                             | Full chip erase                                                                                                    | Wipes all configuration                                                                                                    | data currently stored on the board.                                                                  |                                        |                   |                        |                       |
|                             | Manual baud rate 256000 •                                                                                                    | Manual selection of bau<br>Note: Not used when fla                                                                                                    | id rate for boards that don't support the default speed or i<br>istning via USB DFU                  | for flashing via bluetooth.            |                   |                        |                       |
|                             |                                                                                                    |                                                                                                    |                                                                                                    |                                        |                   |                        |                       |
|                             | Note: when tashing obards that have directly connected USB<br>IMPORTANT: Ensure you flash a file appropriate for your targe                                                                                                    | sockets (most newer boards) ensure you have<br>t. Flashing a binary for the wrong target can ca                                                          | e read the use Hashing section of the Betaflight manual a<br>ause <mark>bad</mark> things to happen. | ng nave the correct software and drive | ers instaned      |                        |                       |
|                             |                                                                                                    |                                                                                                    | Recovery / Lost communicatio                                                                         | n                                      |                   |                        | A                     |
|                             | Pyou have late communication with your based follow these is<br>Poeter of the sequencing reader Full (Normality Section 1998)<br>and the sequencing reader Full (Normality Section 1998)<br>Power on classify Link (Normality Section 1998)<br>established the Section 1998 (Section 1998)<br>established the Section 1998)<br>established the Section 1998 (Section 1998)<br>established the Section 1998)<br>established the Section 1998 (Section 1998)<br>established the Section 1998)<br>established the Section 1998<br>established the Section 1998<br>established the Section 19 | seps to restore communication:<br>aching section of Betaffight manual)<br>loss all Chrome apps, Restart Configurator,<br>eeclified in your FC's manual). |                                                                                                    |                                        |                   |                        |                       |
|                             |                                                                                                    |                                                                                                    |                                                                                                    |                                        | D                 |                        |                       |
|                             |                                                                                                    |                                                                                                    | Please load firmware file                                                                            |                                        | D                 |                        |                       |
|                             |                                                                                                    |                                                                                                    |                                                                                                    |                                        | Flash Firmware    | Load Firmware (Online) | Load Firmware [Local] |
| Port unication O. Ok II. Ok | Partiet error: 0 12C error: 0 Ourie Time 0                                                                                                    |                                                                                                    |                                                                                                    |                                        |                   |                        | Configurator 10.4.0   |